| Intro | adu | OTI | nn |
|-------|-----|-----|----|
|       | Juu |     |    |

Title page

#### CS11001/CS11002 Programming and Data Structures Autumn/Spring Semesters

Introduction

Department of Computer Science & Engineering Indian Institute of Technology, Kharagpur

Last modified: July 8, 2010

◆□ ▶ ◆□ ▶ ◆ □ ▶ ◆ □ ▶ ◆ □ ● ● ● ● ●

| Introc  | luction |
|---------|---------|
| 1111100 | luction |

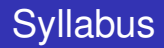

(ロ)、

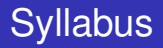

Introduction to digital computers

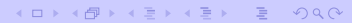

- Introduction to digital computers
- Basic programming constructs
  - Variables and simple data types
  - Assignments
  - Input/output
  - Conditions and branching
  - Loops and iteration
  - Iterative searching and sorting algorithms

◆□ ▶ ◆□ ▶ ◆ □ ▶ ◆ □ ▶ ◆ □ ● ● ● ● ●

- Introduction to digital computers
- Basic programming constructs
  - Variables and simple data types
  - Assignments
  - Input/output
  - Conditions and branching
  - Loops and iteration
  - Iterative searching and sorting algorithms
- Advanced programming constructs
  - Functions and recursion
  - Recursive sorting algorithms
  - Arrays and strings
  - Structures
  - Pointers and dynamic memory allocation

Syllabus

## Syllabus (contd.)

・ロ・・母・・ヨ・ ヨ・ うへぐ

### Syllabus (contd.)

Performance analysis of programs

## Syllabus (contd.)

Performance analysis of programs

- Data structures
  - Abstract data types
  - Ordered lists
  - Stacks and queues

## Syllabus (contd.)

- Performance analysis of programs
- Data structures
  - Abstract data types
  - Ordered lists
  - Stacks and queues

#### Programming language: C

References

On C

#### Textbooks and references

◆□ > ◆□ > ◆ □ > ◆ □ > ● □ ● ● ● ●

References

On C

#### Textbooks and references

Use any standard textbook on ANSI C

References

On C

#### Textbooks and references

Use any standard textbook on ANSI C

Do not use books written on specific C compilers (Turbo C, gcc)

▲ロ → ▲周 → ▲目 → ▲目 → □ → ○ ○ ○

References

On C

#### Textbooks and references

Use any standard textbook on ANSI C

Do not use books written on specific C compilers (Turbo C, gcc)

- Brian W. Kernighan and Dennis M. Ritchie, *The C Programming Language*, Prentice Hall of India.
- E. Balaguruswamy, Programming in ANSI C, Tata McGraw-Hill.
- Byron Gottfried, Schaum's Outline of Programming with C, McGraw-Hill.
- P. Dey and M. Ghosh, *Programming in C*, Oxford University Press.

References

On data structures

#### Textbooks and references

References

On data structures

#### Textbooks and references

- Seymour Lipschutz, *Data Structures*, Schaum's Outlines Series, Tata McGraw-Hill.
- Ellis Horowitz, Satraj Sahni and Susan Anderson-Freed, Fundamentals of Data Structures in C, W. H. Freeman and Company.
- R. G. Dromey, How to Solve it by Computer, Prentice-Hall of India.

References

On data structures

#### Textbooks and references

- Seymour Lipschutz, Data Structures, Schaum's Outlines Series, Tata McGraw-Hill.
- Ellis Horowitz, Satraj Sahni and Susan Anderson-Freed, Fundamentals of Data Structures in C, W. H. Freeman and Company.
- R. G. Dromey, How to Solve it by Computer, Prentice-Hall of India.

- Inttp://cse.iitkgp.ac.in/~pds/notes/
- Inttp://cse.iitkgp.ac.in/~pds/notes/swf/

Marks distribution

### Marks distribution

Marks distribution

#### Marks distribution

• Two class tests:  $10 \times 2 = 20$ 

- Two class tests:  $10 \times 2 = 20$
- Mid-semester test: 30

#### Marks distribution

• Two class tests:  $10 \times 2 = 20$ 

<□> <@> < E> < E> E のへで

- Mid-semester test: 30
- End-semester test: 50

- Two class tests:  $10 \times 2 = 20$
- Mid-semester test: 30
- End-semester test: 50
- Final marks of a student:  $M = m \times \alpha$ , where

- Two class tests:  $10 \times 2 = 20$
- Mid-semester test: 30
- End-semester test: 50
- Final marks of a student:  $M = m \times \alpha$ , where
  - *m* = Total marks obtained in 100, and

- Two class tests:  $10 \times 2 = 20$
- Mid-semester test: 30
- End-semester test: 50
- Final marks of a student:  $M = m \times \alpha$ , where
  - *m* = Total marks obtained in 100, and
  - $\alpha =$ Classes attended / Total number of classes.

Test schedule (tentative)

#### Tentative schedule of theory tests

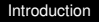

#### Tentative schedule of theory tests

Class Test 1: First week of September/February

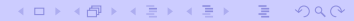

#### Tentative schedule of theory tests

- Class Test 1: First week of September/February
- Mid-semester Test: As per institute schedule

#### Tentative schedule of theory tests

• Class Test 1: First week of September/February

▲ロ → ▲周 → ▲目 → ▲目 → 目 → の Q ()

- Mid-semester Test: As per institute schedule
- Class Test 2: First week of November/April

#### Tentative schedule of theory tests

- Class Test 1: First week of September/February
- Mid-semester Test: As per institute schedule
- Class Test 2: First week of November/April
- End-Semester Test: As per institute schedule

#### Tentative schedule of theory tests

- Class Test 1: First week of September/February
- Mid-semester Test: As per institute schedule
- Class Test 2: First week of November/April
- End-Semester Test: As per institute schedule
- Two or three lab tests are conducted by respective lab instructors

Coverage schedule

#### Tentative schedule for coverage

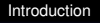

#### Tentative schedule for coverage

Before Class Test 1: Until "iterations" (all loop constructs)

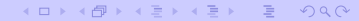

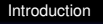

#### Tentative schedule for coverage

• Before Class Test 1: Until "iterations" (all loop constructs)

<□> <@> < E> < E> E のへで

Before MidSem Test: Until "introduction to pointers"

#### Tentative schedule for coverage

- Before Class Test 1: Until "iterations" (all loop constructs)
- Before MidSem Test: Until "introduction to pointers"
- Before Class Test 2: Until "linked structures"

#### Tentative schedule for coverage

• Before Class Test 1: Until "iterations" (all loop constructs)

▲ロ → ▲周 → ▲目 → ▲目 → 目 → の Q ()

- Before MidSem Test: Until "introduction to pointers"
- Before Class Test 2: Until "linked structures"
- Before EndSem Test: Everything

Structure of a C program

### How to write C programs

▲ロト ▲園 ト ▲ 臣 ト ▲ 臣 ト ● ① ● ○ ● ●

#### Skeleton of a C program

Structure of a C program

#### How to write C programs

▲ロト ▲園 ト ▲ 臣 ト ▲ 臣 ト ● ① ● ○ ● ●

#### Skeleton of a C program

Include header files
Structure of a C program

#### How to write C programs

#### Skeleton of a C program

Include header files

Declare global variables, constants and function prototypes

▲ロ → ▲周 → ▲目 → ▲目 → □ → ○ ○ ○

Structure of a C program

#### How to write C programs

Skeleton of a C program

Include header files

Declare global variables, constants and function prototypes

Function bodies

Structure of a C program

#### How to write C programs

Skeleton of a C program

Include header files

Declare global variables, constants and function prototypes

Function bodies

There must be a **main** function in any C program.

Structure of a C program

An example

#### A complete example

```
#include <stdio.h>
#define PI 4 BY 3 4.1887902048
double radius = 10;
double sphereVol ( double r )
  return PI_4_BY_3 * r * r * r;
main ()
{
   double area;
   area = sphereVol(radius);
   printf("Radius = %lf, volume = %lf.\n", radius, area);
```

Some simple C programs

The traditional starter

```
The traditional starter
```

```
#include <stdio.h>
main ()
{
    printf("Hello, world!\n");
}
```

Some simple C programs

The traditional starter

```
The traditional starter
```

```
#include <stdio.h>
main ()
{
    printf("Hello, world!\n");
}
```

This program takes no input, but outputs the string "Hello, world!" in a line.

Some simple C programs

The short-circuit program

#### The short-circuit program

```
#include <stdio.h>
main ()
{
    int n;
    scanf("%d",&n);
    printf("%d\n",n);
}
```

Some simple C programs

The short-circuit program

### The short-circuit program

```
#include <stdio.h>
main ()
{
    int n;
    scanf("%d",&n);
    printf("%d\n",n);
}
```

This program accepts an integer as input and outputs the same integer.

Some simple C programs

The square finder

#### The square finder

```
#include <stdio.h>
main ()
{
    int n;
    scanf("%d",&n);
    printf("%d\n",n*n);
}
```

Some simple C programs

The square finder

#### The square finder

```
#include <stdio.h>
main ()
{
    int n;
    scanf("%d",&n);
    printf("%d\n",n*n);
}
```

This program takes an integer *n* as input and outputs the square  $n^2$  of *n*.

Some simple C programs

A faulty reciprocal finder

### A faulty reciprocal finder

```
#include <stdio.h>
main ()
{
    int n;
    scanf("%d",&n);
    printf("%d\n",1/n);
}
```

▲ロ → ▲周 → ▲目 → ▲目 → 目 → の Q ()

Some simple C programs

A faulty reciprocal finder

### A faulty reciprocal finder

```
#include <stdio.h>
main ()
{
    int n;
    scanf("%d",&n);
    printf("%d\n",1/n);
}
```

The division 1/n is of integers (quotient).

▲□▶★@▶★≧▶★≧▶ ≧ のへで

Some simple C programs

A faulty reciprocal finder

# A faulty reciprocal finder

```
#include <stdio.h>
main ()
{
    int n;
    scanf("%d",&n);
    printf("%d\n",1/n);
}
```

The division 1/n is of integers (quotient).

The format %d is for printing integers.

Some simple C programs

The correct reciprocal finder

#### The correct reciprocal finder

```
#include <stdio.h>
main ()
{
    int n;
    scanf("%d",&n);
    printf("%f\n",1.0/n);
}
```

▲ロ → ▲周 → ▲目 → ▲目 → 目 → の Q ()

| Introduicti | nn |
|-------------|----|
| muouucu     | on |

PDS laboratory

# **PDS Laboratory**

PDS laboratory

Log in

# Getting started

PDS laboratory

Log in

### Getting started

• Switch on your **monitor**.

PDS laboratory

Log in

#### Getting started

- Switch on your monitor.
- Switch on your PC.

PDS laboratory

Log in

# Getting started

- Switch on your monitor.
- Switch on your PC.
- Allow the machine to **boot**. Wait until the log in prompt comes.

PDS laboratory

Log in

# Getting started

- Switch on your **monitor**.
- Switch on your PC.
- Allow the machine to **boot**. Wait until the log in prompt comes.
- Supply your log-in and password:

```
Login: s<nn>
Password: s<nn>
```

- Here s is your section (a for 1, b for 2, and so on)
- <nn> is the number of your PC.

This opens your **window manager** (usually KDE) with **icons**, the **bottom panel**, and so on. You are now ready to start your work.

PDS laboratory

Edit, compile and run

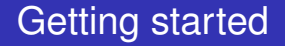

(ロト (個) (E) (E) (E) (E) の(の)

PDS laboratory

Edit, compile and run

### Getting started

Click on the terminal icon to open a shell (command prompt).

PDS laboratory

Edit, compile and run

# Getting started

- Click on the **terminal** icon to open a **shell** (command prompt).
- Edit your program (new or already existing) by an editor.

▲ロ → ▲周 → ▲目 → ▲目 → 目 → の Q ()

emacs myprog.c &

PDS laboratory

Edit, compile and run

# Getting started

- Click on the terminal icon to open a shell (command prompt).
- Edit your program (new or already existing) by an editor.
- Write your program in the editor and save it.

PDS laboratory

Edit, compile and run

# Getting started

- Click on the terminal icon to open a shell (command prompt).
- Edit your program (new or already existing) by an editor.
- Write your program in the editor and **save** it.
- Go to the shell and compile your program:

```
cc myprog.c
If compilation is successful, an executable called a.out
will be created.
```

PDS laboratory

Edit, compile and run

# Getting started

- Click on the terminal icon to open a shell (command prompt).
- Edit your program (new or already existing) by an editor.
- Write your program in the editor and **save** it.
- Go to the shell and compile your program:

```
cc myprog.c
If compilation is successful, an executable called a.out
will be created.
```

◆□▶ ◆□▶ ◆□▶ ◆□▶ □ のQ@

- Run your program:
  - ./a.out

PDS laboratory

Edit, compile and run

# Getting started

- Click on the **terminal** icon to open a **shell** (command prompt).
- Edit your program (new or already existing) by an editor.
- Write your program in the editor and **save** it.
- Go to the shell and compile your program:

```
cc myprog.c
If compilation is successful, an executable called a.out
will be created.
```

• Run your program:

./a.out

• Continue your edit-compile-debug-run-debug cycle.

PDS laboratory

Shut down

# Getting started

PDS laboratory

Shut down

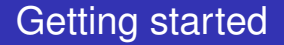

• Close all the windows you opened.

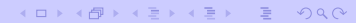

PDS laboratory

Shut down

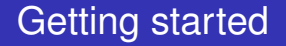

- Close all the windows you opened.
- Log out from your window manager. This leaves you again in the log-in console.

▲ロ → ▲周 → ▲目 → ▲目 → 目 → の Q ()

PDS laboratory

Shut down

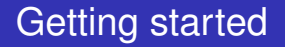

- Close all the windows you opened.
- Log out from your window manager. This leaves you again in the log-in console.
- Select the item to **shut down** the machine. Wait until the machine completely shuts down.

PDS laboratory

Shut down

#### Getting started

- Close all the windows you opened.
- Log out from your window manager. This leaves you again in the log-in console.
- Select the item to **shut down** the machine. Wait until the machine completely shuts down.

◆□ ▶ ◆□ ▶ ◆ □ ▶ ◆ □ ▶ ◆ □ ● ● ● ● ●

• Switch off your monitor.

PDS laboratory

Using emacs

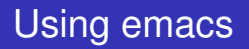

◆□ ▶ ◆□ ▶ ◆ □ ▶ ◆ □ ▶ ◆ □ ● ● ● ● ●

PDS laboratory

Using emacs

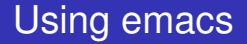

• emacs is a powerful text editor.

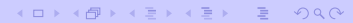

PDS laboratory

Using emacs

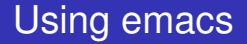

- emacs is a powerful text editor.
- Run emacs as: emacs myprog.c &

PDS laboratory

Using emacs

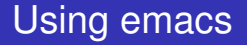

- emacs is a powerful text editor.
- Run emacs as: emacs myprog.c &
- Type in your program in the text area
PDS laboratory

Using emacs

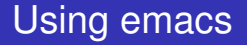

- emacs is a powerful text editor.
- Run emacs as: emacs myprog.c &
- Type in your program in the text area
- Navigate with mouse and cursor keys

PDS laboratory

Using emacs

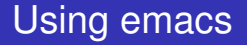

- emacs is a powerful text editor.
- Run emacs as: emacs myprog.c &
- Type in your program in the text area
- Navigate with mouse and cursor keys

◆□ ▶ ◆□ ▶ ◆ □ ▶ ◆ □ ▶ ◆ □ ● ● ● ● ●

• Save your file before closing emacs.

Using emacs

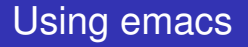

- emacs is a powerful text editor.
- Run emacs as: emacs myprog.c &
- Type in your program in the text area
- Navigate with mouse and cursor keys
- Save your file before closing emacs.
  - "File -> Save (Current buffer)"

◆□ ▶ ◆□ ▶ ◆ □ ▶ ◆ □ ▶ ◆ □ ● ● ● ● ●

Using emacs

## Using emacs

- emacs is a powerful text editor.
- Run emacs as: emacs myprog.c &
- Type in your program in the text area
- Navigate with mouse and cursor keys
- Save your file before closing emacs.
  - "File -> Save (Current buffer)"

◆□ ▶ ◆□ ▶ ◆ □ ▶ ◆ □ ▶ ◆ □ ● ● ● ● ●

• Click the save button (disk)

Using emacs

## Using emacs

- emacs is a powerful text editor.
- Run emacs as: emacs myprog.c &
- Type in your program in the text area
- Navigate with mouse and cursor keys
- Save your file before closing emacs.
  - "File -> Save (Current buffer)"
  - Click the save button (disk)
  - "File -> Save buffer as" (to another file)

◆□ ▶ ◆□ ▶ ◆ □ ▶ ◆ □ ▶ ◆ □ ● ● ● ● ●

Using emacs

## Using emacs

- emacs is a powerful text editor.
- Run emacs as: emacs myprog.c &
- Type in your program in the text area
- Navigate with mouse and cursor keys
- Save your file before closing emacs.
  - "File -> Save (Current buffer)"
  - Click the save button (disk)
  - "File -> Save buffer as" (to another file)
- Save your file once in every 15 minutes.

PDS laboratory

Using gvim

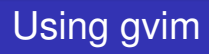

・
 ・
 ・
 ・
 ・
 ・
 ・
 ・
 ・
 ・
 ・
 ・
 ・
 ・
 ・
 ・
 ・
 ・
 ・
 ・
 ・
 ・
 ・
 ・
 ・
 ・
 ・
 ・
 ・
 ・
 ・
 ・
 ・
 ・
 ・
 ・
 ・
 ・
 ・
 ・
 ・
 ・
 ・
 ・
 ・
 ・
 ・
 ・
 ・
 ・
 ・
 ・
 ・
 ・
 ・
 ・
 ・
 ・
 ・
 ・
 ・
 ・
 ・
 ・
 ・
 ・
 ・
 ・
 ・
 ・
 ・
 ・
 ・
 ・
 ・
 ・
 ・
 ・
 ・
 ・
 ・
 ・
 ・
 ・
 ・
 ・
 ・
 ・
 ・
 ・
 ・
 ・
 ・
 ・
 ・
 ・
 ・
 ・
 ・
 ・
 ・
 ・
 ・
 ・
 ・
 ・
 ・
 ・
 ・
 ・
 ・
 ・
 ・
 ・
 ・
 ・
 ・
 ・
 ・
 ・
 ・
 ・
 ・
 ・
 ・
 ・
 ・
 ・
 ・
 ・
 ・
 ・
 ・
 ・
 ・
 ・

PDS laboratory

Using gvim

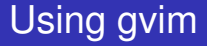

• gvim is another powerful text editor.

PDS laboratory

Using gvim

- gvim is another powerful text editor.
- Run gvim as: gvim myprog.c

PDS laboratory

Using gvim

- gvim is another powerful text editor.
- Run gvim as: gvim myprog.c
- Hit Insert before you start typing matter

PDS laboratory

Using gvim

# Using gvim

- gvim is another powerful text editor.
- Run gvim as: gvim myprog.c
- Hit Insert before you start typing matter
- You will exit the insert mode if you hit Insert when you are already in the insert mode

◆□ ▶ ◆□ ▶ ◆ □ ▶ ◆ □ ▶ ◆ □ ● ● ● ● ●

PDS laboratory

Using gvim

- gvim is another powerful text editor.
- Run gvim as: gvim myprog.c
- Hit Insert before you start typing matter
- You will exit the insert mode if you hit Insert when you are already in the insert mode
- Hit Esc to exit insert mode

PDS laboratory

Using gvim

- gvim is another powerful text editor.
- Run gvim as: gvim myprog.c
- Hit Insert before you start typing matter
- You will exit the insert mode if you hit Insert when you are already in the insert mode
- Hit Esc to exit insert mode
- When in doubt, it is safe to hit Esc several times to come back to view mode

PDS laboratory

Using gvim

- gvim is another powerful text editor.
- Run gvim as: gvim myprog.c
- Hit Insert before you start typing matter
- You will exit the insert mode if you hit Insert when you are already in the insert mode
- Hit Esc to exit insert mode
- When in doubt, it is safe to hit Esc several times to come back to view mode
- Navigate with mouse and cursor keys

PDS laboratory

Using gvim

- gvim is another powerful text editor.
- Run gvim as: gvim myprog.c
- Hit Insert before you start typing matter
- You will exit the insert mode if you hit Insert when you are already in the insert mode
- Hit Esc to exit insert mode
- When in doubt, it is safe to hit Esc several times to come back to view mode
- Navigate with mouse and cursor keys
- You need to save the file by clicking on the appropriate icon (disk).

PDS laboratory

Using gvim

- gvim is another powerful text editor.
- Run gvim as: gvim myprog.c
- Hit Insert before you start typing matter
- You will exit the insert mode if you hit Insert when you are already in the insert mode
- Hit Esc to exit insert mode
- When in doubt, it is safe to hit Esc several times to come back to view mode
- Navigate with mouse and cursor keys
- You need to save the file by clicking on the appropriate icon (disk).
- Save your file once in every 15 minutes.

PDS laboratory

A practice program

#### A practice program

```
#include <stdio.h>
char name[100];
int i:
main ()
   printf("Hello, may I know your full name? ");
   scanf("%s", name);
   printf("Welcome %s.\n",name);
   printf("Your name printed backward is : ");
   for (i=strlen(name)-1; i>=0; --i)
      printf("%c",name[i]);
   printf("\n");
```

PDS laboratory

A corrected version

# A practice program (corrected)

```
#include <stdio.h>
char name[100];
int i;
main ()
   printf("Hello, may I know your full name? ");
   fgets (name, 100, stdin);
   name[strlen(name)-1] = ' \setminus 0';
   printf("Welcome %s.\n",name);
   printf("Your name printed backward is : ");
   for (i=strlen(name)-1; i>=0; --i)
      printf("%c",name[i]);
   printf("\n");
```

PDS laboratory

Using a web browser

#### Using a web browser

PDS laboratory

Using a web browser

#### Using a web browser

• Open a web browser: mozilla or konqueror.

PDS laboratory

Using a web browser

#### Using a web browser

Open a web browser: mozilla or konqueror.

◆□▶ ◆□▶ ◆ □▶ ◆ □▶ - □ - のへぐ

Set a proxy:

PDS laboratory

Using a web browser

#### Using a web browser

Open a web browser: mozilla or konqueror.

▲ロ → ▲周 → ▲目 → ▲目 → 目 → の Q ()

- Set a proxy:
  - 10.3.100.211:8080
  - 10.3.100.212:8080
  - 144.16.192.218:8080
  - 144.16.192.245:8080
  - 144.16.192.247:8080

PDS laboratory

Using a web browser

#### Using a web browser

Open a web browser: mozilla or konqueror.

◆□ ▶ ◆□ ▶ ◆ □ ▶ ◆ □ ▶ ◆ □ ● ● ● ● ●

- Set a proxy:
  - 10.3.100.211:8080
  - 10.3.100.212:8080
  - 144.16.192.218:8080
  - 144.16.192.245:8080
  - 144.16.192.247:8080
- Bypass proxy for local machines.

PDS laboratory

Using a web browser

#### Using a web browser

- Open a web browser: mozilla or konqueror.
- Set a proxy:
  - 10.3.100.211:8080
  - 10.3.100.212:8080
  - 144.16.192.218:8080
  - 144.16.192.245:8080
  - 144.16.192.247:8080
- Bypass proxy for local machines.
- Type in a URL (web address) in the location field

◆□ ▶ ◆□ ▶ ◆ □ ▶ ◆ □ ▶ ◆ □ ● ● ● ● ●

PDS laboratory

Using a web browser

#### Using a web browser

- Open a web browser: mozilla or konqueror.
- Set a proxy:
  - 10.3.100.211:8080
  - 10.3.100.212:8080
  - 144.16.192.218:8080
  - 144.16.192.245:8080
  - 144.16.192.247:8080
- Bypass proxy for local machines.
- Type in a URL (web address) in the location field

◆□ ▶ ◆□ ▶ ◆ □ ▶ ◆ □ ▶ ◆ □ ● ● ● ● ●

http://cse.iitkgp.ac.in/~pds/

PDS laboratory

Using a web browser

#### Using a web browser

- Open a web browser: mozilla or konqueror.
- Set a proxy:
  - 10.3.100.211:8080
  - 10.3.100.212:8080
  - 144.16.192.218:8080
  - 144.16.192.245:8080
  - 144.16.192.247:8080
- Bypass proxy for local machines.
- Type in a URL (web address) in the location field
  - http://cse.iitkgp.ac.in/~pds/
  - http://cse.iitkgp.ac.in/~pds/semester/2010a/

PDS laboratory

Using a web browser

#### Using a web browser

- Open a web browser: mozilla or konqueror.
- Set a proxy:
  - 10.3.100.211:8080
  - 10.3.100.212:8080
  - 144.16.192.218:8080
  - 144.16.192.245:8080
  - 144.16.192.247:8080
- Bypass proxy for local machines.
- Type in a URL (web address) in the location field
  - http://cse.iitkgp.ac.in/~pds/
  - http://cse.iitkgp.ac.in/~pds/semester/2010a/
  - http://cse.iitkgp.ac.in/~pds/notes/

PDS laboratory

Assignments and submissions

### Assignments and submissions

PDS laboratory

Assignments and submissions

## Assignments and submissions

• Click the link on the day's assignment.

PDS laboratory

Assignments and submissions

## Assignments and submissions

- Click the link on the day's assignment.
- If your assignment is a **PDF** file, save it to your machine.

PDS laboratory

Assignments and submissions

## Assignments and submissions

- Click the link on the day's assignment.
- If your assignment is a **PDF** file, save it to your machine.
- Use **xpdf** in order to view PDF files.

xpdf newassgn.pdf

PDS laboratory

Assignments and submissions

## Assignments and submissions

- Click the link on the day's assignment.
- If your assignment is a **PDF** file, save it to your machine.
- Use **xpdf** in order to view PDF files.

xpdf newassgn.pdf

Consult your lab instructor to know how to submit your programs.

◆□ ▶ ◆□ ▶ ◆ □ ▶ ◆ □ ▶ ◆ □ ● ● ● ● ●

PDS laboratory

Some useful Unix commands

#### Some useful Unix commands

PDS laboratory

Some useful Unix commands

## Some useful Unix commands

• Create a directory: mkdir progs

PDS laboratory

Some useful Unix commands

## Some useful Unix commands

- Create a directory: mkdir progs
- Go to a new directory: cd progs/

PDS laboratory

Some useful Unix commands

## Some useful Unix commands

- Create a directory: mkdir progs
- Go to a new directory: cd progs/
- Go to the parent directory: cd .../
PDS laboratory

Some useful Unix commands

## Some useful Unix commands

- Create a directory: mkdir progs
- Go to a new directory: cd progs/
- Go to the parent directory: cd .../
- List all files in a directory: 1s -1F

◆□ ▶ ◆□ ▶ ◆ □ ▶ ◆ □ ▶ ◆ □ ● ● ● ● ●

PDS laboratory

Some useful Unix commands

# Some useful Unix commands

- Create a directory: mkdir progs
- Go to a new directory: cd progs/
- Go to the parent directory: cd .../
- List all files in a directory: 1s -1F

◆□▶ ◆□▶ ◆□▶ ◆□▶ □ のQ@

• View a file: cat filename

PDS laboratory

Some useful Unix commands

## Some useful Unix commands

- Create a directory: mkdir progs
- Go to a new directory: cd progs/
- Go to the parent directory: cd .../
- List all files in a directory: 1s -1F
- View a file: cat filename
- Copy a file to another: cp file1.c file2.c

◆□ ▶ ◆□ ▶ ◆ □ ▶ ◆ □ ▶ ◆ □ ● ● ● ● ●

PDS laboratory

Some useful Unix commands

## Some useful Unix commands

- Create a directory: mkdir progs
- Go to a new directory: cd progs/
- Go to the parent directory: cd .../
- List all files in a directory: 1s -1F
- View a file: cat filename
- Copy a file to another: cp file1.c file2.c
- Copy a file to a directory: cp file1.c progs/file3.c

◆□ ▶ ◆□ ▶ ◆ □ ▶ ◆ □ ▶ ◆ □ ● ● ● ● ●

PDS laboratory

Some useful Unix commands

## Some useful Unix commands

- Create a directory: mkdir progs
- Go to a new directory: cd progs/
- Go to the parent directory: cd .../
- List all files in a directory: 1s -1F
- View a file: cat filename
- Copy a file to another: cp file1.c file2.c
- Copy a file to a directory: cp file1.c progs/file3.c

◆□ ▶ ◆□ ▶ ◆ □ ▶ ◆ □ ▶ ◆ □ ● ● ● ● ●

• Move a file to another: mv file1.c file2.c

PDS laboratory

Some useful Unix commands

## Some useful Unix commands

- Create a directory: mkdir progs
- Go to a new directory: cd progs/
- Go to the parent directory: cd .../
- List all files in a directory: 1s -1F
- View a file: cat filename
- Copy a file to another: cp file1.c file2.c
- Copy a file to a directory: cp file1.c progs/file3.c
- Move a file to another: mv file1.c file2.c
- Move a file to a directory: mv file1.c progs/file3.c

PDS laboratory

Some useful Unix commands

## Some useful Unix commands

- Create a directory: mkdir progs
- Go to a new directory: cd progs/
- Go to the parent directory: cd .../
- List all files in a directory: 1s -1F
- View a file: cat filename
- Copy a file to another: cp file1.c file2.c
- Copy a file to a directory: cp file1.c progs/file3.c
- Move a file to another: mv file1.c file2.c
- Move a file to a directory: mv file1.c progs/file3.c
- Delete a file: rm filename